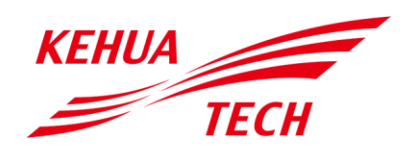

# **APP Quick Guide**

This chapter is mainly introduces the operation of APP.

## 1、 FirstStartup

**Step 1** Login the following website to download the APP and do WIFI configuration.

Download APP

APPSTORE: https://apps. apple. com/cn/app/wisesolar-plus/id1510470362

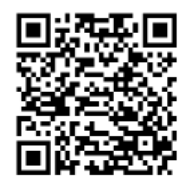

GOOGLE PLAY: https://play.google.com/store/apps/details?id=com.kehua.Wisesolarpro

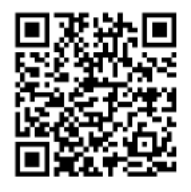

#### Step 2 WIFI configuration

Operation guide: https://energy. kehua. com/quickStart

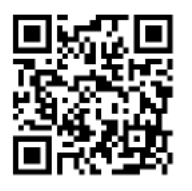

Step 3 Register, as follows.

Open the APP.

- 1) Click Register button.
- 2) Select **By mobile** phone or **By Email** according to actual condition.
- 3) Enter corresponding information according to prompting.

#### Note

- 1) Logger code can be entered by scanning the QR code of WIFI on the device.
- 2) For detail operation, please see the quick start guide of APP.
- 3) If you changed the setting with "\*", this setting will take effect after the inverter is restarted.

# 2、 Hybrid Inverter Information Query

Step 1 In main page, click My plant to enter the Details page, as shown in Figure 1.

| DemoKH@kehua.c                                        | 🌔                        | < Details                                              |
|-------------------------------------------------------|--------------------------|--------------------------------------------------------|
| Today 2023-06-25                                      | 1                        | O 24-32°C<br>Overcast<br>Demo                          |
| 0.00 0.00<br>Power generati<br>on(kW) Generation(kWh) | <b>0.00</b><br>Profit(¥) | PV(kW) Grid(kW)<br>0.000 4.222                         |
| 25.2kg 0.0kg                                          | 0.0Tree                  | Battery(kW) Load(kW) (1000)<br>4.026 0.087             |
| Demo<br>Day generated(kWh)                            | »                        | Carteria (kWh)                                         |
| +                                                     | ٩                        | 0.00<br>Profit(¥)<br>0.00<br>Day Week Month Year Total |
| T id                                                  |                          |                                                        |

Figure 1 My plant

Step 2 Click the inverter icon to view the system page and information, as shown in Figure2

| < Details                         | CINVERTER   Logger   Others                                     | 41                                                   |
|-----------------------------------|-----------------------------------------------------------------|------------------------------------------------------|
| Demo                              | Inverter S/N or alias Q<br>⊘ ① % %   Filter 7                   | 0.2kw                                                |
| PV(kW)<br>0.000 Grid(kW)<br>4.222 | 5A1523006370P56XC002  Household energy<br>storage - split phase | 501523003780P2100013<br>iStoragE2A 12000             |
| Battery(kW)<br>4.026<br>0.087     | iStoragE2A 12000                                                | Generation<br>statistics<br>67.4kwh                  |
|                                   |                                                                 | Battery info<br>57.9% Self-consumptio<br>n<br>45.08% |
| ^                                 |                                                                 | Work mode Anti-backflow function                     |
| Generation(kWh)                   |                                                                 | Battery<br>protection                                |
| e Profit(¥)                       |                                                                 |                                                      |
| Day Week Month Year Total         |                                                                 |                                                      |
|                                   | Figure 2 Device detail                                          |                                                      |

# **3**、 Device Control

Click the "Control" icon, you can set "Grid setting" "basic setting" "basic battery settings" "System setting" "Schedule setting"

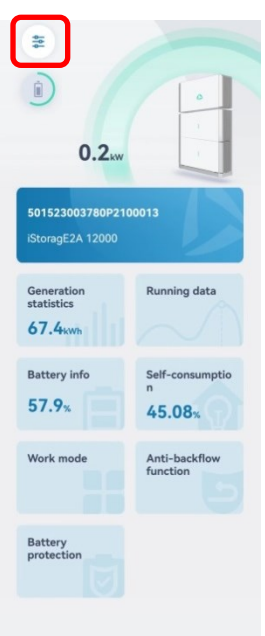

Figure 3 Device detail

## The settings are explained as follows

| NO.                                         | Item                                                        | Parameter name                                        | Expected action of setting the parameter/modifying its value         |  |
|---------------------------------------------|-------------------------------------------------------------|-------------------------------------------------------|----------------------------------------------------------------------|--|
|                                             |                                                             | *Grid level I under-voltage protection value(%)       | The minimum grid voltage available                                   |  |
|                                             |                                                             | *Grid level I over-voltage<br>protection value(%)     | The maximum grid voltage available                                   |  |
|                                             |                                                             | *Grid under-voltage protection recover value(%)       | When the grid voltage increase to this value, the system will resume |  |
|                                             |                                                             | *Grid over-voltage protection                         | When the grid voltage decreases to this value, the                   |  |
|                                             |                                                             | recover value(%)                                      | system will resume                                                   |  |
|                                             |                                                             | P-V mode                                              | The active power varies with the voltage                             |  |
|                                             |                                                             | *Q-V mode                                             | The reactive power varies with the voltage                           |  |
|                                             | Grid                                                        | SPF mode                                              | Not need to setting, please keep it OFF                              |  |
| 1                                           | setting *Grid level I under-voltage protection time setting |                                                       | Operating time available in Grid level I under-voltage               |  |
| *Grid level I ov<br>protection time setting |                                                             | *Grid level I over-voltage<br>protection time setting | Operating time available in Grid level I over-voltage                |  |
|                                             |                                                             | *Grid level I under-frequency                         | Operating frequency available in Grid level I                        |  |
|                                             |                                                             | protection value setting                              | under-frequency                                                      |  |
|                                             |                                                             | *Grid level I over-frequency                          | Operating frequency available in Grid level I                        |  |
|                                             |                                                             | protection value setting                              | over-frequency                                                       |  |
|                                             |                                                             | *Grid level I under-frequency                         | On anothing time, available in Crid lavel Lunder frequency           |  |
|                                             |                                                             | protection time setting                               | Operating time available in Grid level I under-frequency             |  |
|                                             |                                                             | *Grid level I over-frequency protection time setting  | Operating time available in Grid level I over-frequency              |  |

APP Quick Guide V01

|   |          | *Grid under-frequency protection | When the grid frequency increase to this value, the         |
|---|----------|----------------------------------|-------------------------------------------------------------|
|   |          | recover value setting            | system will resume                                          |
|   |          | *Grid over-frequency protection  | When the grid frequency decreases to this value, the        |
|   |          | recover value setting            | system will resume                                          |
|   |          | ON/OFF                           | Turn ON / Turn OFF                                          |
|   |          | External control mode            | The item is used to enable or disable the external control  |
|   |          | External control mode            | mode.                                                       |
|   |          |                                  | The item is used to select whether to auto start when       |
|   |          | Auto start when nower on         | power on. When the function is enabled, once the device     |
|   |          | Auto-start when power on         | has power source (PV or grid), it will be started           |
|   |          |                                  | automatically.                                              |
|   |          |                                  | This item is used to select whether to enable the active    |
|   |          |                                  | islanding function. When the function is enabled, if the    |
|   |          |                                  | device stays in islanding status, it will disconnect the    |
|   |          | Active islanding                 | connection with grid automatically.                         |
|   |          |                                  | Avoid islanding operation(The grid power is still detected  |
|   |          |                                  | when PV power equals to the load, and if grid outage        |
|   | Basic    |                                  | occurred at this time, system can enter off-grid mode)      |
| 2 | setting  |                                  | Battery to grid export(This item is just available for Time |
|   | ootting  | Fully to grid                    | of use mode)                                                |
|   |          |                                  | This item is used to select whether to enable grid-tied     |
|   |          |                                  | with max power in peaking time. When the function is        |
|   |          |                                  | enabled, if the device stays in time of use mode and in     |
|   |          |                                  | the peaking time, it will support the energy of max power   |
|   |          |                                  | to load and grid.                                           |
|   |          |                                  | Limit grid import                                           |
|   |          | Enable power limit from grid     | This item is used to select whether to allow get energy     |
|   |          |                                  | from grid. When the function is enabled, the power of grid  |
|   |          |                                  | can be set.                                                 |
|   |          | *Reset Setting                   | Reset system                                                |
|   |          |                                  | This item is used to select whether a meter is on the       |
|   |          | Grid side meter                  | power grid side. When the function is enabled, The          |
|   |          |                                  | default meter is Chint split-phase meter.                   |
|   | Basic    | Battery charge/discharge power   | Maximum charge and discharge power of the system.           |
| 3 | battery  | setting                          | This item is just available for external control mode, for  |
|   | settings | Currence communication band      | other modes, it is invalid.                                 |
|   | System   | sunspec communication band       | Band rate for communicating with other system               |
| 4 | setting  | System time setting              | Time setting                                                |
|   |          | System time setting              | This item is just available for external control mode, for  |
|   |          | Power control mode               | other modes, it is invalid                                  |
|   |          |                                  | This item is used to select the work mode of device. After  |
|   | Schodulo | Work mode                        | sotting when the device stave in corresponding time, it     |
| 5 | Schedule | vvork moae                       | will perform corresponding action                           |
|   | seung    | SOC threshold of discharge       |                                                             |
|   |          | ending(%)                        | Discharge ending SOC                                        |
|   |          | Active power mode                | This item is just available for external central mode, for  |
| 1 | 1        |                                  | This term is just available for external control mode, for  |

|  |  |                                | other modes, it is invalid.                                                                                                    |  |  |  |
|--|--|--------------------------------|----------------------------------------------------------------------------------------------------|--|--|--|
|  |  |                                | Active power is scheduled by SI or P.U.                                                                                                    |  |  |  |
|  |  |                                | This item is just available for external control mode, for                                                                                                    |  |  |  |
|  |  | Active power(P.U.)(%)          | other modes, it is invalid.                                                                                                    |  |  |  |
|  |  |                                | This item is just available for external control mode, for<br>other modes, it is invalid.<br>Scheduled by P.U.<br>This item is just available for external control mode, for<br>other modes, it is invalid.<br>Reactive power is scheduled by SI or P.U.<br>This item is just available for external control mode, for<br>other modes, it is invalid.<br>Scheduled by P.U.<br>This item is just available for external control mode, for<br>other modes, it is invalid.<br>Scheduled by P.U.<br>This item is just available for external control mode, for<br>other modes, it is invalid.<br>This item is used to select the hybrid inverter output<br>power is to satisfy the reactive power first or active power<br>first.<br>This item is just available for external control mode, for<br>other modes, it is invalid. |  |  |  |
|  |  |                                | This item is just available for external control mode, for                                                                                                    |  |  |  |
|  |  | Reactive power mode            | other modes, it is invalid.                                                                                                    |  |  |  |
|  |  |                                | Reactive power is scheduled by SI or P.U.                                                                                                    |  |  |  |
|  |  |                                | This item is just available for external control mode, for                                                                                                    |  |  |  |
|  |  | Reactive power(P.U.)(%)        | other modes, it is invalid.                                                                                                    |  |  |  |
|  |  |                                | Scheduled by P.U.                                                                                                    |  |  |  |
|  |  |                                | This item is just available for external control mode, for                                                                                                    |  |  |  |
|  |  |                                | other modes, it is invalid.                                                                                                    |  |  |  |
|  |  | Reactive power first           | This item is used to select the hybrid inverter output                                                                                                    |  |  |  |
|  |  |                                | power is to satisfy the reactive power first or active power                                                                                                    |  |  |  |
|  |  |                                | first.                                                                                                    |  |  |  |
|  |  |                                | This item is just available for external control mode, for                                                                                                    |  |  |  |
|  |  | Power factor                   | other modes, it is invalid.                                                                                                    |  |  |  |
|  |  |                                | The proportion of active power in total power                                                                                                    |  |  |  |
|  |  | Anti-backflow control power(%) | When it is set to 0%, that means the discharging for grid                                                                                                    |  |  |  |
|  |  |                                | is completely prohibited.                                                                                                    |  |  |  |
|  |  |                                | This function is used to enable the zero-export function.                                                                                                    |  |  |  |
|  |  | Anti-backflow function         | When the local laws and regulations do not allow                                                                                                    |  |  |  |
|  |  |                                | discharging for grid, the function can be enabled                                                                                                    |  |  |  |
|  |  | SOC threshold of charge        | Charge ending SOC                                                                                                    |  |  |  |
|  |  | ending(%)                      |                                                                                                    |  |  |  |
|  |  | Allow gird charge power(W)     | Allow gird charge power                                                                                                    |  |  |  |
|  |  |                                | This item is just available for external control mode, for                                                                                                    |  |  |  |
|  |  | Active power(SI)setting        | other modes, it is invalid.                                                                                                    |  |  |  |
|  |  |                                | The active power of system                                                                                                    |  |  |  |
|  |  |                                | This item is just available for external control mode, for                                                                                                    |  |  |  |
|  |  | Reactive power (SI)setting     | other modes, it is invalid.                                                                                                    |  |  |  |
|  |  |                                | The reactive power of system                                                                                                    |  |  |  |

## 4、 Indicator light

Green indicates that the system is running properly; Red indicates that an alarm is generated; Click the inverter icon to show the detailed alarm, as shown in Figure4

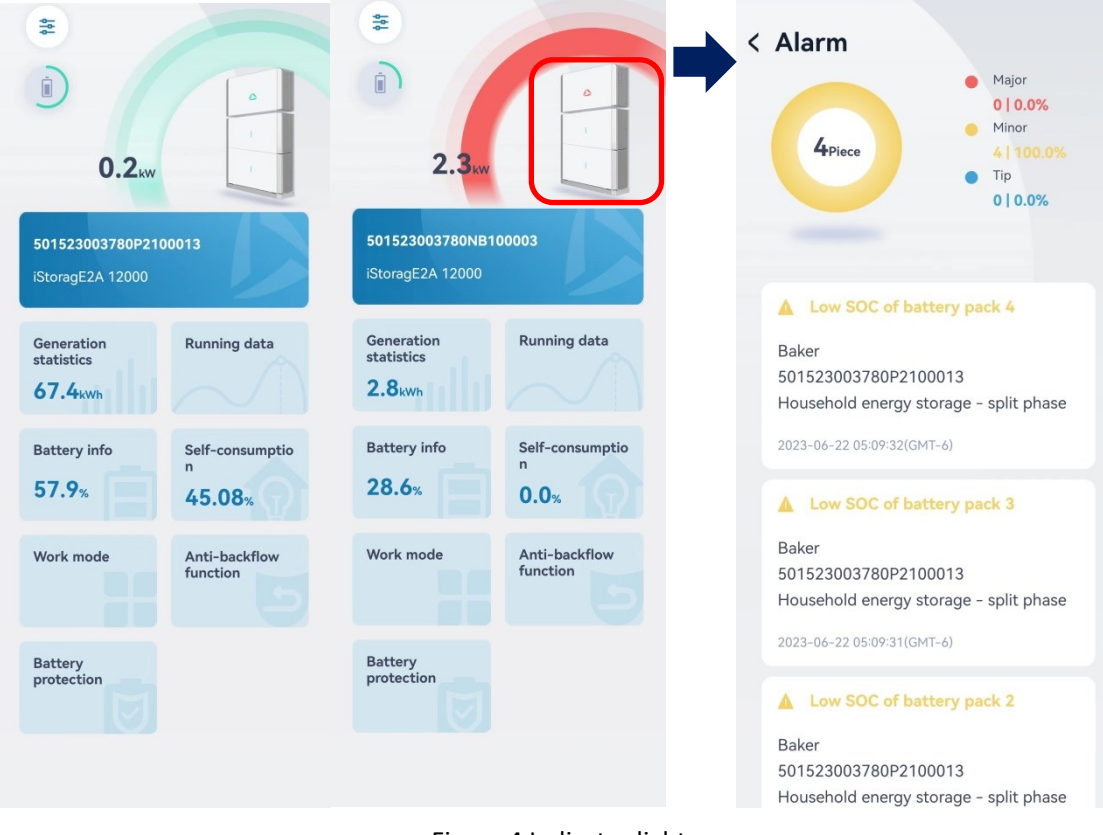

Figure 4 Indicator light

## 5、 Generation statistics

Click "Generation statistics" to display daily generation curve, as shown in Figure 5 And at the bottom, you will view the Week, Month, Year even Total data, as shown in Figure 6

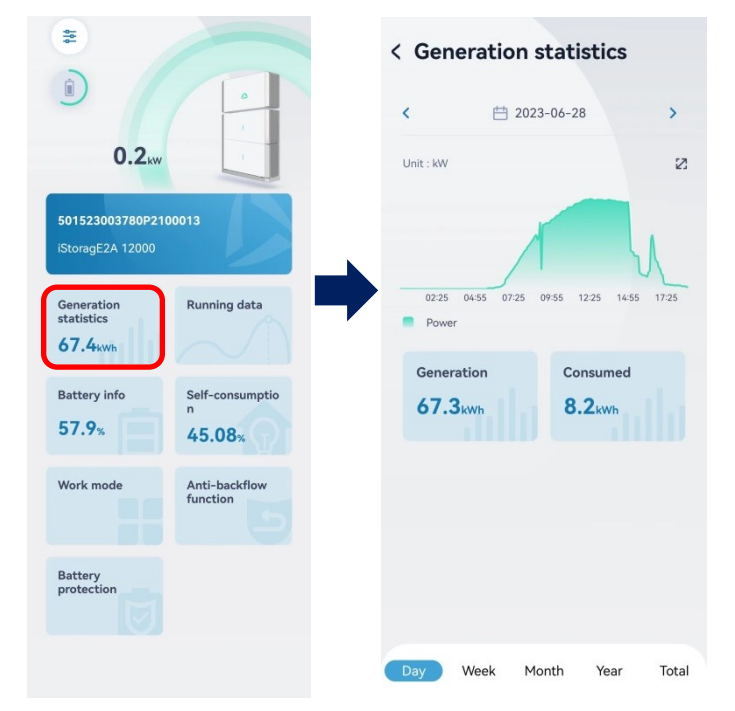

Figure 5 Generation statistic page

| < Generation statistics                                            | < Generation statistics                                | < Generation statistics                                                                                                    | < Generation statistics                  |
|--------------------------------------------------------------------|--------------------------------------------------------|----------------------------------------------------------------------------------------------------|------------------------------------------|
| <                                                                  | <                                                      | <                                                                                                    | Unit : kWh                               |
| Unit : WM 2                                                        | Unit : KWh 23                                          | Unit : KWh                                                                                                    | 2023<br>Generation                       |
| Sun Mon Tues Wed Thur Fri Sat<br>Generation<br>Generation Consumed | 2 4 6 8 10 12 14 16 18 20 22 24 26 28 30<br>Generation | 1         2         3         4         5         6         7         8         9         10         11         12           Generation         Consumed | Generation Consumed<br>912.3kwh 410.9kwh |
| 263.7kWh 70.1 kWh                                                  | 912.3kwh 410.9kwh                                      | 912.3kwh 410.9kwh                                                                                                    |                                          |
|                                                                    |                                                        |                                                                                                    |                                          |
|                                                                    |                                                        |                                                                                                    |                                          |
| Day Mark Mark You Table                                            |                                                        |                                                                                                    |                                          |

Figure 6 Week Month Year Total data

# 6、 Running data

## Grid info

In the "Grid Info" item, you can view the "daily grid-tied generated", "daily grid", etc., as shown in Figure 7.

| Running data                         |       |
|--------------------------------------|-------|
| Running data Status o                | data  |
| Grid Info                            |       |
| Daily grid-tied generated(kWh)       | 0.0   |
| Daily grid consumed(kWh)             | 4.7   |
| Total grid generated (kWh)           | 248.5 |
| Total grid consumed (kWh)            | 39.9  |
| Grid side load apparent power (kVA)  | 0.520 |
| Grid side load active power (kW)     | 0.520 |
| Grid side load reactive power (kVar) |       |

Figure 7 Grid info page

## **Battery info**

In the "Battery Info" item, you can view the "Daily charged", "Daily discharged", etc., as shown in Figure8.

| < | Running data              |             |
|---|---------------------------|-------------|
|   | Running data              | Status data |
|   | Battery info              |             |
|   | Daily charged(kWh)        |             |
|   |                           | 1.0         |
|   | Daily discharged(kWh)     | 0.0         |
|   | Total battery power (KW)  | 0.0         |
|   |                           | -0.118      |
|   | Battery total SOC (%)     |             |
|   |                           | 30.0        |
|   | Load Info                 |             |
|   | Daily load consumed(kWh)  |             |
|   |                           | 4.3         |
|   | Total load consumed (kWh) | 250.1       |
|   |                           |             |

Figure 8 Battery info page

#### Load info

In the "Load Info" item, you can view the "Daily load consumed", "Total load consumed", etc., as shown in Figure 9.

| Running data                    |             |  |
|---------------------------------|-------------|--|
| Running data                    | Status data |  |
| Load Info                       |             |  |
| Daily load consumed(kWh)        |             |  |
|                                 | 4.3         |  |
| Total load consumed (kWh)       | 250 1       |  |
| l oad apparent power (kVA)      | 200.1       |  |
|                                 | 0.044       |  |
| Load active power (kW)          |             |  |
|                                 | 0.044       |  |
| Load reactive power (kVar)      | 0.012       |  |
|                                 | -0.012      |  |
| iotai ioad apparent power (kVA) | 0.558       |  |
| Total Load active power (kW)    |             |  |
|                                 | 0 562       |  |

Figure 9 Load info page

## PV info

In the "PV Info" item, you can view the "Daily PV energy", "Total PV energy", etc., as shown inFigure10.

| Running data          |             |  |
|-----------------------|-------------|--|
| Running data          | Status data |  |
| PV info               |             |  |
| Daily PV energy(kWh)  | 0.4         |  |
| Total PV energy (kWh) | 537.8       |  |
| Total PV power (kW)   | 0.5         |  |
| PV1 voltage (V)       | 106.0       |  |
| PV1 current (A)       | 0.5         |  |
| PV1 power (kW)        | 0.056       |  |
| PV2 voltage (V)       |             |  |
|                       |             |  |

Figure 10 PV info page

# 7、Battery info

In the "Battery Info" item, you can view the "Battery Overview" containing "Day charged" "Day discharged" "Total charged" and "Total discharged", also, at the top, you can select battery 1 to 4 for details, as shown inFigure11.

| \$16                                                 | < Battery Overview ~                               | < Battery Overview V                             |
|------------------------------------------------------|----------------------------------------------------|--------------------------------------------------|
| 0.2**                                                | Discharging SOC 57.9%                              | Discharging<br>0.77 kw                           |
| 501523003780P2100013<br>iStoragE2A 12000             | Unit : %                                           | Unit : %                                         |
| Generation<br>statistics<br>67.4 <sub>kWh</sub>      | 02:29 05:09 07:47 10:20 12:58 15:52 18:25<br>SOC   | 02:29 05:09 07:47 10:20 12:58 15:52 18:25<br>SOC |
| Battery info<br>57.9% Self-consumptio<br>n<br>45.08% | Day charged Day discharged 10.50kwh 5.80kwh        | Day charged Day discharged Battery Overview      |
| Work mode Anti-backflow function                     | Total charged Total discharged 214.60kwh 131.20kwh | Battery pack1<br>Battery pack2                   |
| Battery<br>protection                                |                                                    | Battery pack3<br>Battery pack4                   |
|                                                      |                                                    | Cancel                                           |

Figure 11 Battery info page

## 8、 Self-consumption

In the "Battery Info" item, you can view the "Self-consumption rate" and "Self-supply rate", as shown inFigure 12.

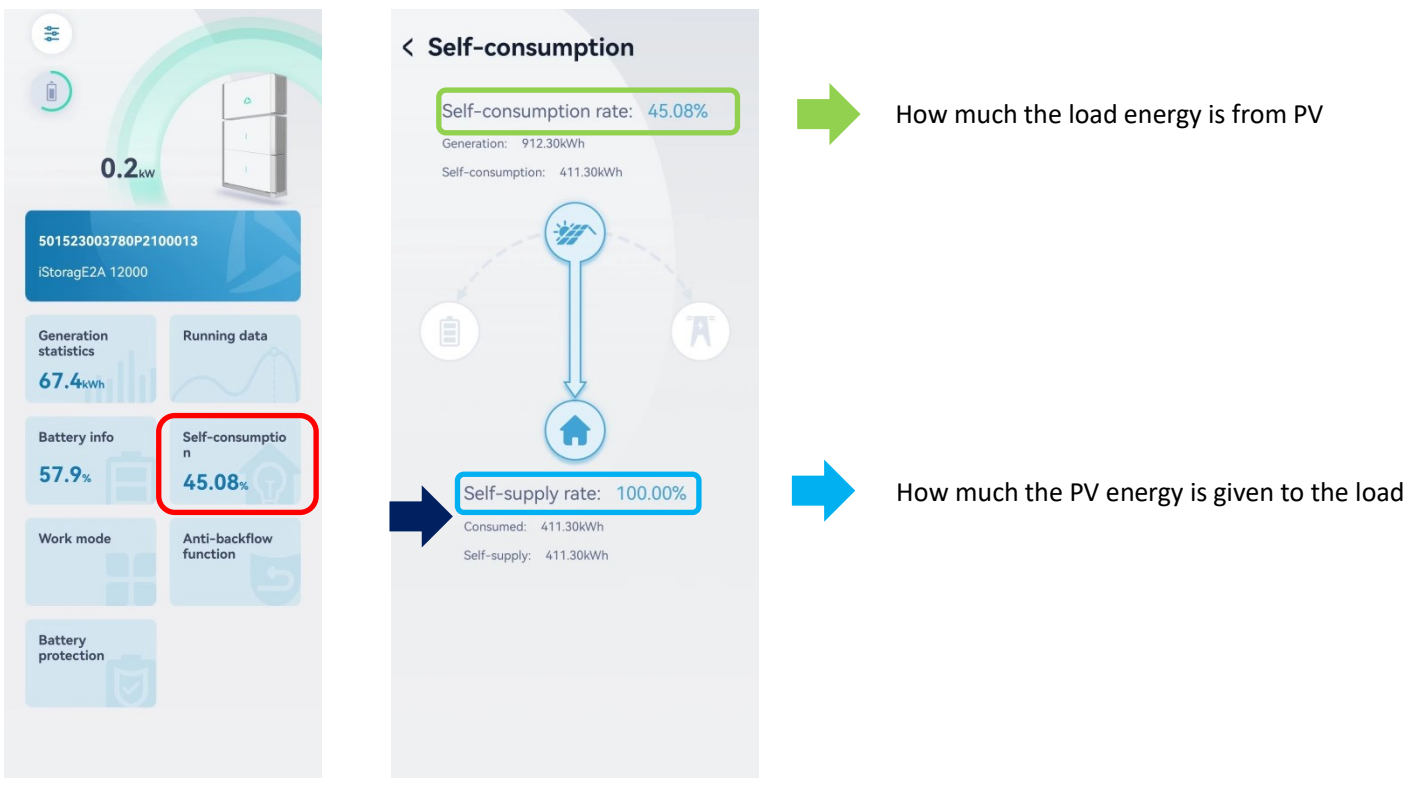

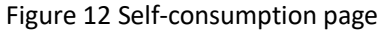

# 9、Work mode

In the "Work mode" item, you can select work mode and in details you can view the introduction of work mode, as shown in Figure13

|                                                      | Work mode Self-Consumption > | Self-Consumption  | Self-Consumption In this mode, the PV generated energy is supplied                                                                                                    |
|------------------------------------------------------|------------------------------|-------------------|----------------------------------------------------------------------------------------------------|
| 0.2                                                  | More                         | Backup            | to load, and the remainder power is used to charge battery or supply to grid.                                                                                                    |
| 501523003780P2100013<br>iStoragE2A 12000             |                              | Time of use       | Backup<br>In this mode, the PV generation is supplied to<br>battery, and the remainder power is supplied to                                                                                                    |
| Generation<br>statistics                             |                              | Energy scheduling | met, the energy will be supplied by grid.                                                                                                    |
| Battery info<br>57.9% Self-consumptio<br>n<br>45.08% |                              |                   | Time of use<br>In this mode, the self-generation and<br>self-consumption strategy is used during peak<br>pellice, and the bit of postery does during<br>during others hours, and the energy consumption<br>during others hours, and the energy consumption<br>demand is met by PV generated and grid. |
| Work mode Anti-backflow function                     |                              |                   | Energy scheduling<br>In this mode, the battery is charged at full power<br>during charing time, discharged at full power<br>during discharget during other period.                                                                                                    |
| Battery<br>protection                                |                              |                   |                                                                                                    |

Figure 13 Work mode page

# 9.1 "Time of use" function setting

Step 1:Enter the working mode and select "Time of use";

Step 2: Turn off "Fully to grid"; (When the function is enabled, if the device stays in time of use mode and in the peaking time, it will support the energy of max power to load and grid.)

Step 3: Select "Workday" or "Weekend" and set "Peak Period" and "Vally Period";

| <     | Running mode                                                          |                                                                                                    |
|-------|-----------------------------------------------------------------------|----------------------------------------------------------------------------------------------------|
|       | Self-Consumption                                                      |                                                                                                    |
|       | Backup                                                                |                                                                                                    |
| A     | Time of use                                                           | 0                                                                                                    |
|       | Energy scheduling                                                     |                                                                                                    |
| Fully | y to grid                                                             | •                                                                                                    |
| Time  | of use period                                                         | end                                                                                                    |
| 0 2   | 4 6 8 10 12 14 16 18                                                  | 20 22 24                                                                                                    |
|       |                                                                       | -                                                                                                    |
| Peri  | iod 1                                                                 | ☆ ⊕                                                                                                    |
| Peri  | iod 1<br>19:50 ~ 19:54                                                | <b>₫</b> ⊕                                                                                                    |
| Peri  | iod 1<br>19:50 ~ 19:54<br>Peak                                        | i ⊕<br>)<br>Valley                                                                                                    |
| Peri  | iod 1<br>19:50 ~ 19:54<br>Peak                                        | tii ⊕<br>Valley                                                                                                    |
| Peri  | iod 1<br>19:50 ~ 19:54<br>Peak<br>iod 2<br>19:57 ~ 20:01              | <ul> <li>Image: Image: Im</li></ul> |
| Peri  | iod 1<br>19:50 ~ 19:54<br>Peak<br>iod 2<br>19:57 ~ 20:01<br>Peak      | <ul> <li>Image: Image: Im</li></ul> |
| Peri  | iod 1<br>19:50 ~ 19:54<br>Peak<br>iod 2<br>19:57 ~ 20:01<br>Peak<br>+ | iii ⊕<br>Valley<br>iii ⊕<br>Valley                                                                                                    |

Figure 14 "Time of use" page

### 9.2 "Energy Scheduling" function setting

Step 1:Enter the working mode and select "Energy Scheduling";

Step 2: Select "Workday" or "Weekend" and set "Charge Period" and "Discharge Period";

| 14:54        |                  | all 5G 💽   |
|--------------|------------------|------------|
| < F          | lunning mode     |            |
| () Self-Con  | sumption         |            |
| Backup       |                  |            |
| A Time of u  | ise              |            |
| Energy s     | cheduling        | 0          |
| Energy sched | uling period     |            |
| Workday      | ∕ I v            | Veekend    |
|              |                  |            |
| Period 1     |                  | <b>₫</b> ⊕ |
| 20:1         | 5 ~ 20           | 0:16       |
|              | Charge           | Discharge  |
| Period 2     |                  | <b>₫</b> ⊕ |
|              |                  |            |
| 20:18        | 3 ~ 20           | ):19       |
| 20:18        | B ~ 20<br>Charge | Discharge  |
| 20:18        | B ~ 20<br>Charge | Discharge  |

Figure 15 "Energy Scheduling" page

#### 9.3 "Enable power limit from grid" function setting

Step 1:Enter the working mode and select "More"; Step 2:Select the "Enable power limit from grid"; Step 3:Enable the "Enable power limit from grid"; Step 4:Enter the "Allow gird charge power".

| < Work mode                  | < Work mode                               | < Energy from grid             |  |
|------------------------------|-------------------------------------------|--------------------------------|--|
| Work mode Self-Consumption > | Enable power limit from grid<br>Disable > | Enable power limit from grid   |  |
| More                         | External control mode<br>Enable >         | Allow grid charge power 12000w |  |
|                              |                                           |                                |  |
|                              |                                           |                                |  |
|                              |                                           |                                |  |
|                              |                                           |                                |  |
|                              |                                           |                                |  |

Figure 16 "Enable power limit from grid" setting page

## 9.4 "External control mode" function setting

Step 1:Enter the working mode and select "More";

Step 2:Select the "External control mode";

Step 3:Enable the "External control mode";

Step 4:Set specific information;

After setting, when the device stays incorresponding time, it will perform corresponding action.

| < Work mode                  | < Work mode                            | 16:25 	 10 \$ 10 1 <sup>3</sup> <sub>20</sub> ".al <sup>8</sup> .al <sup>10</sup> |
|------------------------------|----------------------------------------|-----------------------------------------------------------------------------------|
|                              |                                        | < External control                                                                |
| Work mode Self-Consumption > | Enable power limit from grid Disable > | Battery Grid                                                                      |
| More                         | External control mode                  | Active power mode Scheduling by SI >                                              |
|                              |                                        | Active power (SI)                                                                 |
|                              |                                        | 300w                                                                              |
|                              |                                        | External control period                                                           |
|                              |                                        | Workday Weekend                                                                   |
|                              |                                        | 0 2 4 6 8 10 12 14 16 18 20 22 24                                                 |
|                              |                                        | Period1 🕮 🕀                                                                       |
|                              |                                        | 00:00 ~ 23:59                                                                     |
|                              |                                        |                                                                                   |
|                              |                                        | Save                                                                              |

Figure 17 "External control mode" setting page

## 10、 Anti-backflow function

In the "Anti-backflow function" item, you can set the type of anti-backflow, as shown in Firuge18

| 11                                                   | < Anti-backflow                  | < Anti-backflow                                      |
|------------------------------------------------------|----------------------------------|------------------------------------------------------|
| 0.2 <sub>kw</sub>                                    | Anti-backflow function Disable > | Anti-backflow function Disable >                     |
| 501523003780P2100013<br>iStoragE2A 12000             |                                  |                                                      |
| Generation<br>statistics<br>67.4 <sub>kWh</sub>      |                                  |                                                      |
| Battery info<br>57.9% Self-consumptio<br>n<br>45.08% |                                  |                                                      |
| Work mode Anti-backflow function                     |                                  | Disable                                              |
| Battery<br>protection                                |                                  | Single phase anti-backflow Total power anti-backflow |
|                                                      |                                  | Cancel                                               |

Figure 18 Anti-backflow function page

# 11、 Battery protection

In the "Battery protection" item, you can set charge ending SOC and discharge ending SOC, as shown in Firuge19

| €<br>0.2kw                                           | < Battery protection SOC threshold of charge ending (%) 100.0 |
|------------------------------------------------------|---------------------------------------------------------------|
| 501523003780P2100013<br>iStoragE2A 12000             | SOC threshold of discharge ending (%)<br>30.0                 |
| Generation<br>statistics<br>67.4kwh                  |                                                               |
| Battery info<br>57.9% Self-consumptio<br>n<br>45.08% |                                                               |
| Work mode Anti-backflow function                     |                                                               |
| Battery<br>protection                                |                                                               |

Figure 19 Battery protection page